mezzow

MANUAL MEZZOW WEBCONNECT 1.0

0

0

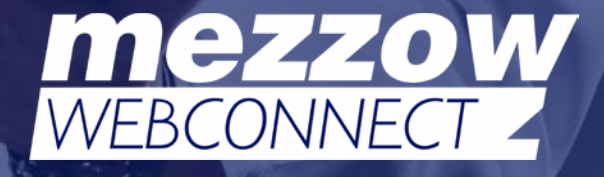

#### Fabricante

#### Mezzow

Av. ACM Edf. Thomé de Souza Salas 725 e 726 Salvador, Bahia Tel.: +55 (71) 3023-0001 E-mail: contato@mezzow.com

DICOM é uma marca registrada da National Electrical Manufacturers Association. Todas as outras marcas comerciais são de propriedade de seus respectivos detentores. Versão: 1.0 Data de publicação: Julho 2018 Copyright © 2018 Mezzow Inc. Todos os direitos reservados.

# Índice

# Capítulo I - Introdução

| Sobre o Manual Mezzow WebConnect                       | 4 |
|--------------------------------------------------------|---|
| Convenções do Documento                                | 4 |
| Uso Previsto do Software                               | 4 |
| Regras de mitigação da avaliação de risco de segurança | 5 |

## Capítulo 2 - Instalação

| Requisitos de hardware e de sistema operacional                | 6 |
|----------------------------------------------------------------|---|
| Instalação do Mezzow WebConnect                                | 6 |
| Configuração do Mezzow WebConnect para conectá-lo à modalidade | 7 |
| Confirmação da configuração do Sistema da Modalidade           | 7 |
| Confirmação da conexão entre o PC e a modalidade               | 7 |
| Opções de Plano de Energia                                     | 8 |

# 

| Suporte Técnico Mezzow WebConnect9 |
|------------------------------------|
|------------------------------------|

# Capítulo 4 - Solução de Problemas PC

| Possíveis erros de PC e Soluções | 10 |
|----------------------------------|----|
|----------------------------------|----|

# Capítulo 5 - Informações de configuração do Sistema

| nformações de Hardware          | 11 |
|---------------------------------|----|
| nformações Dicom                |    |
| nformações da Modalidade        | 11 |
| istema da Modalidade            | 11 |
| ormulário de Configuração Dicom | 12 |
| nformações do Local             | 12 |
| nformações de Rede PC           | 12 |

# Capítulo 6 - Cadastro de Exames no Mezzow WebConnect

| Processo de Cadastro dos Exames | .13 |
|---------------------------------|-----|
| Alteração de Exame              | .14 |
| Adicionar Tipo de Exame         | .14 |
| Demais Informações              | .14 |
| .egendas                        | .16 |
| mpressão de Resultados          | 17  |
| Revisão de Laudos               | 18  |
| Pendência de Solicitação        | .19 |
| Reconvocação                    | .20 |

# Capítulo I - Introdução

## Sobre o Manual do usuário da Mezzow

O Manual do usuário da Mezzow fornece informações sobre instalação, configuração e utilização dos recursos do software. O Mezzow WebConnect amazena imagens compatíveis com o padrão DICOM (Digital Imaging and Communications in Medicine).

As modalidades suportadas incluem:

- CR (Raios X)
- CT (Tomografia Computadorizada)
- RM (Ressonância Magnética)
- MG (Mamografia)

### Convenções do documento

O documento segue estas convenções:

- Um Aviso descreve precauções úteis para impedir que informações de saúde protegidas sejam violadas.
- Um Cuidado descreve precauções úteis para proteger os produtos.
- Uma Observação fornece informações complementares.
- As etapas numeradas e organizadas por letras devem ser realizadas em uma ordem específica.
- As listas com marcadores apresentam informações em formato de lista, mas não implicam em uma sequência.

## Uso previsto do software

O Mezzow WebConnect é um sistema de dados de dispositivos médicos cujo objetivo é transferir e armazenar dados e imagens de pacientes Sistema de Comunicação e Arquivamento de Imagens (PACS). O Mezzow WebConnect formeœ um serviço de gerenciamento de dados de imagem (localmente ou em nuvem) para transferir e armazenar imagens DICOM.

**Observação:** Para visualizar arquivos em formato DICOM, é necessário usar um visualizador de arquivos DICOM.

**Observação:** Para proteger a confidencialidade de pacientes, todas as informações que trafegam no sistema Mezzow WebConnect estão criptografadas.

# Regras de mitigação da Avaliação de Risco de Segurança

- A Mezzow recomenda usar uma política de boas práticas para manter o sistema operacional atualizado e seguro.
- A Mezzow recomenda uma especificação mínima do sistema para manter a funcionalidade.
- Consulte os "Requisitos de hardware e de sistema operacional" no capítulo 2.
- A Mezzow recomenda a devida configuração de um firewall para ser usado juntamente com o Mezzow WebConnect.

# Capítulo 2 - Instalação e configuração

## Requisitos de hardware e de sistema operacional

Use esta seção para determinar os requisitos de *hardware* e de *software* para o Mezzow. Uma vez concluído, você poderá configurar o aplicativo e o sistema.

- Hardware
- Processador Intel Core i3 (A partir da quinta geração)
- Memória RAM de 4 GB
- Disco Rígido com 500 GB disponíveis
- Conectividade Ethernet ou sem fio

#### Sistema operacional

- Windows
- Linux (Com interface gráfica)
- MAC OS

#### Software (outro)

- Java (versão mais recente)
- Java Development Kit (JDK) (versão mais recente)

#### Configure o tráfego de portas de entrada no firewall

O firewall que protege os seus sistemas precisará ser atualizado para permitir o número da porta desejado no perímetro de segurança. Pode ser necessário pedir ajuda ao seu departamento de TI.

#### Salve as informações do PC

Anote as configurações do seu PC, Mezzow e DICOM para consultar no futuro. Consulte o Capítulo 5 - "Informações de configuração do sistema" no final deste Manual.

## Instalação do MEZZOW WEBCONNECT

É possível remover o aplicativo Mezzow WebConnect utilizando o utilitário Desinstalar um programa do Windows.

Modificar arquivos na pasta do programa pode resultar em comportamento inesperado e indefinido, incluindo perda de funcionalidade.

# Configuração do MEZZOW WEBCONNECT para conectá-lo a Modalidade

Antes de poder transferir ou exportar exames de pacientes, você precisará configurar adequadamente a modalidade. Para permitir a transferência, conecte a modalidade à rede. Nas configurações de conectividade DICOM, especifique as seguintes configurações do Mezzow WebConnect:

- Número de porta
- Endereço de IP
- Título AE
- Formato de imagem DICOM

Consulte as instruções do fabricante da modalidade para mais informações.

## Confirme a configuração do sistema da modalidade

Consulte as instruções de - configuração do fabricante e verifique as configurações de conectividade DICOM na modalidade. Lembre-se de especificar os seguintes parâmetros da modalidade:

- Endereço de IP
- Título AE
- Número da porta

Confirme se a modalidade está configurada para ser conectada ao Mezzow WebConnect ese as configurações de conectividade do Mezzow WebConnect estão compatíveis com as configurações da modalidade.

## Confirmação da conexão entre o PC e a Modalidade

Para a sua conveniência, foram incluídos alguns formulários de configuração no final deste manual para você registrar as informações do seu Mezzow WebConnect, PC, PACS e Modalidade. Consulte o Capítulo 5, "Informações de configuração do sistema"

## Opções de plano de energia

A Mezzow recomenda implantar um plano de energia de alto desempenho para sistemas de servidor nos quais se espera que o serviço Mezzow WebConnect estejadisponível continuamente. Veja algumas orientações:

Desative a economia de energia; no mínimo, defina a opção de energia do disco rígido Desligar o disco rígido após para Nunca e a opção Suspender ou hibernar após para Nunca.

Se o Mezzow WebConnect estiver configurado para acessar armazenamento em uma unidade USB conectada, defina a configuração Suspensão seletiva de USB para Desativada.

Caso esteja conectando através de uma rede sem fio, defina o Modo de economia de energia das configurações do adaptador sem fio para Desempenho máximo.

# Capítulo 3 - Utilização do MEZZOW WEBCONNECT

Utilize esta seção para familiarizar-se com o uso dos recursos do Mezzow WebConnect.

AVISO: Para que as imagens dos pacientes não sejam perdidas ou misturadas, sempre digite o nome correto e a ID exclusiva do paciente no sistema da modalidade e verifique se a data e o horário do sistema estão corretos.

#### Salve as informações DICOM

Anote os seus parâmetros DICOM para consultar no futuro. Consulte o Capítulo 5, "Informações de configuração do sistema" no final deste Manual.

# Solicitação de Suporte Mezzow

Caso encontre um problema com o Mezzow WebConnect que não seja resolvido pelas seguintes sugestões de solução de problemas, entre em contato com o suporte Mezzow.

#### Suporte Técnico Mezzow:

Telefone: +55 (71) 3023-0001 E-mail: suporte@mezzow.com Site: www.Mezzow.com

# Capítulo 4 - Solução de problemas no PC

#### Possíveis erros de PC e soluções

#### O PC está ligado?

Verifique se o cabo de alimentação está conectado e se o PC está operando.

#### O PC está conectado na rede?

Verifique com o departamento de TI se há conexão.

#### O sistema Mezzow WebConnect está em execução?

Verifique se o sistema está sendo exibido na área de trabalho.

#### Há espaço suficiente no disco para armazenar os exames?

O usuário pode verificar o espaço disponível no disco selecionado usando a ferramenta disponibilizada pelo Windows. O espaço livre em disco deve estar em conformidade com os requisitos estipulados no capítulo 2 deste Manual.

#### Exames não são transferidos

Isso geralmente significa que não há comunicação entre o Mezzow WebConnect e a modalidade. Certifique-se de configurar o sistema da modalidade adequadamente, conforme abaixo:

- 1 Consulte a documentação do fabricante do sistema da modalidade.
- **2** Confirme o nome do Host.
- 3 Confirme o endereço de IP
- 4 Confirme o número da porta.
- 5 Confirme o Título AE.

# Capítulo 5 - Informações de configuração do sistema

Use este adendo para ajudar a documentar os parâmetros de configuração do Mezzow WebConnect, do seu PC e da sua modalidade. O adendo também será útil para o Suporte Mezzow, caso você precise de ajuda.

#### Hardware do PC

| Informações do hardware        |  |
|--------------------------------|--|
|                                |  |
| Fabricante / Modelo            |  |
|                                |  |
| Sistema operacional / RAM (GB) |  |
|                                |  |
| Tamanho do disco rígido        |  |
|                                |  |
| Processador                    |  |

#### Dados do PC/rede

| Endereço de IP                           |  |
|------------------------------------------|--|
|                                          |  |
| Requisitos de segurança da rede (SW)     |  |
|                                          |  |
| Requisitos de segurança da rede (Outros) |  |

## Informações do DICOM

#### Sistema da Modalidade

| Fabricante          |  |
|---------------------|--|
|                     |  |
| Modelo              |  |
|                     |  |
| Versão ARM          |  |
|                     |  |
| Versões do software |  |
|                     |  |
| Endereço de IP      |  |
|                     |  |
| Título AE           |  |
|                     |  |
| Número da porta     |  |
|                     |  |
| Nome                |  |
|                     |  |
| Sem fio S/N         |  |

# Formulário de configuração do DICOM

## Informações do Local

| Nome do hospital        |  |
|-------------------------|--|
|                         |  |
| Nome do departamento    |  |
|                         |  |
| Localização do hospital |  |
|                         |  |
| Nome do contato         |  |
|                         |  |
| Cargo do contato        |  |
|                         |  |
| Telefone do contato     |  |
|                         |  |
| E-mail do contato       |  |

## Informações de Rede PC

| Nome do host        |  |
|---------------------|--|
|                     |  |
| Alias               |  |
|                     |  |
| Título AE           |  |
|                     |  |
| DHCP Sim/Não        |  |
|                     |  |
| Endereço de IP      |  |
|                     |  |
| Máscara de sub-rede |  |
|                     |  |
| Gateway padrão      |  |
|                     |  |
| Gateway alternativo |  |

# Capítulo 6 - Cadastro de Exames no Mezzow WebConnect

A submissão de exames para a central de laudos do Mezzow WebConnect ocorre em duas etapas:

- O cliente seleciona quais exames serão encaminhados.
- Após o envio é necessário que o cliente acesse a nossa plataforma web (www.mezzow.com), realize o cadastro do pedido e forneça informações clínicas sobre o paciente. Somente após esse cadastro o exame é atribuído a um profissional para ser laudado. Segue abaixo o passo a passo:
- 1 Ao entrar no sistema clique em Ações, em seguida em Editar Solicitação.

| mezz | ow  | <u>ک</u> رو |    | emplates + Revistas + Redes + Configurações + Cadastro + | Contro | ole 🗸 Minha Lista 🖌 Ad | dmin MZW C         | onnect         |         |       | 🕑 Sair                          |
|------|-----|-------------|----|----------------------------------------------------------|--------|------------------------|--------------------|----------------|---------|-------|---------------------------------|
|      | Sod | re Tl       |    | Direc. Médico O = unidade:[JPR]                          |        |                        | ×                  | ٩              |         |       |                                 |
| ALL  | CR  | CT          | DX | MG MR NM PR PT SR US V R                                 | Ρ      | ۵ ۵ ۵                  |                    |                |         |       |                                 |
| 0    |     |             |    | Nome                                                     | Mod.   | Тіро                   | Data<br>Exame<br>↓ | Data<br>Solic. | Unidade | Seto  | , Î                             |
|      |     |             | •  | Usuário Demonstração                                     |        |                        | 03 Mai             | 04 Mai         | JPR     | BIOIN | IAGEM Ações 🔻                   |
|      |     |             | •  | Teste- Jpr 04                                            |        |                        | 02 Mai             | 04 Mai         | JPR     | BIOI  | Reconvocação                    |
|      |     |             | •  | Teste- Jpr 04                                            |        |                        | 02 Mai             | 04 Mai         | JPR     | BIOI  | Pendência De Solicitação        |
|      |     |             | ۲  | Teste- Jpr 04                                            | >      |                        | 02 Mai             | 04 Mai         | JPR     | BIOI  | Alerta App<br>Adicionar Arquivo |
|      | Ê   |             | ۲  | 001                                                      |        |                        | 02 Mai             | 04 Mai         | JPR     | BIOI  | Direcionamento Médico           |
|      |     |             | •  | Teste - Jpr 15                                           | MR     | Ombro dir              | 28 Abr             | 04 Mai         | JPR     | BIO   | Exames Anteriores               |
|      |     |             |    | 001 🔘 👁                                                  | ст     | Crânio                 | 27 Abr             | 04 Mai         | JPR     | BIO   | Editar Solicitação              |
|      |     |             | •  | Teste - Jpr 09                                           | ст     |                        | 27 Abr             | 04 Mai         | JPR     | BIOI  | Visualizador DICOM              |
|      |     |             | •  | Teste - Jpr 10                                           | ст     |                        | 26 Abr             | 04 Mai         | JPR     | BIOI  | Baixar DICOM                    |
|      |     |             | •  | Teste - Jpr 11                                           | ст     |                        | 13 Abr             | 04 Mai         | JPR     | BIOI  | Visualizar Imagens (JPG)        |

2 Clique em Editar/Modificar Exame, selecione qual estudo foi realizado e, logo após, clique em Gravar.

#### Solicitação cadastro

| Listagem Excluir Solicit | tacao       |                                                    |        |            |                          |
|--------------------------|-------------|----------------------------------------------------|--------|------------|--------------------------|
| Exames                   |             |                                                    |        |            |                          |
| Data                     | Num. Acesso | Tipo Exame                                         | Status | Prioridade |                          |
| 03/05/2017 15:16         |             | Últims atteração: mezzow-jpr., em 04/05/2017 08:08 | Aberto | NÃO        | Editar / Modificar Exame |

| Data:               | Prioridade:                           |      |  |
|---------------------|---------------------------------------|------|--|
| 03/05/2017 15:16    | SIM NÃO                               |      |  |
| Tino Evamo:         |                                       |      |  |
| npo Exame.          | · · · · · · · · · · · · · · · · · · · |      |  |
| Crânio - TOMOGRAFIA | COMPUTADORIZADA DE CRANIO             |      |  |
| Num. Acesso:        | Lateralidade:                         | Qtd: |  |
|                     | N/A                                   | • 1  |  |
|                     |                                       |      |  |

3 Caso tenha mais de um procedimento associado às imagens encaminhadas, clique em Adicionar NOVO Exame, selecione qual procedimento está sendo enviado e, em seguida, clique em Gravar.

| ta                                                                           | Num. Acesso | Tipo Exame                                                                             | Status | Prioridade |                               |
|------------------------------------------------------------------------------|-------------|----------------------------------------------------------------------------------------|--------|------------|-------------------------------|
| 05/2017 15:16                                                                |             | TOMOGRAFIA COMPUTADORIZADA DE CRÂNIO<br>Última alteração: Sodre TI em 07/11/2017 08:17 | Aberto | NÃO        | Editar / Modificar Exame Excl |
|                                                                              |             |                                                                                        |        |            |                               |
| Adiciona                                                                     | r Exame     |                                                                                        |        | ×          |                               |
| Adiciona<br>Data:<br>03/05/2017                                              | 15:16       | Prioridade:<br>SIM NÃO                                                                 |        | *          |                               |
| Adiciona<br>Data:<br>03/05/2017<br>Tipo Exame:<br>Crânio - TO                | 15:16       | Prioridade:<br>SIM NÃO<br>ADORIZADA DE CRÂNIO                                          | ×      | ×          |                               |
| Adiciona<br>Data:<br>03/05/2017<br>Tipo Exame:<br>Crânio - TO<br>Num. Acesso | 15:16       | Prioridade:<br>SIM NÃO<br>ADORIZADA DE CRÂNIO<br>Lateralidade: Qtd:                    | ×      | ×          |                               |

É possível realizar também laudo comparativo caso tenha as imagens anteriores do paciente. Para tanto, basta encaminhá-las para o sistema, por meio da seguinte rotina: clique em Ações, em seguida Editar Solicitação, logo após clique em Editar/Modificar Exame, selecione a opção Exame Anterior e, por fim, clique em Gravar.

| Data:<br>03/05/2017 15:16 | Prioridade:   |      |
|---------------------------|---------------|------|
| Tipo Exame:               |               |      |
| EXAME ANTERIOR - E        | XAME ANTERIOR |      |
| Num. Acesso:              | Lateralidade: | Qtd: |
|                           | N/A           | • 1  |
|                           |               |      |

# 4 Demais Informações

| Arquivo   Setor:   BIOIMAGEM   Paciente:   Usuário Demonstração   **   Demonstração   **   Médico solicitante:   Encontre O Médico Solicitante   *   CID:   Encontre Um CID   Selecione Um Convênio   Selecione Um Convênio   Risco:   Entrada:   Téc: Radiologista:   História Clínica: | Arquivo   Setor:   BIOMAGEM   Paciente:   Usuário Demonstração   Védico solicitante:   Encontre O Médico Solicitante   CD:   Encontre Um CDD   Orwénio:   Selecione Um Convénio   Selecione Um Convénio   Risco:   Entrada:   Téc. Radiologista:   História Clinica:   B   B   Midica saluonaticamente a partir do arguiyo DICQM - Modalidade: CR Descrio do exame: Trag adulto - 2 vistas -                                                                                                    | Анциноз             | Auconar Nov |                    |                               |
|----------------------------------------------------------------------------------------------------|----------------------------------------------------------------------------------------------------|---------------------|-------------|--------------------|-------------------------------|
| Setor:   BIOIMAGEM   Paciente:   Usuário Demonstração   Védico solicitante:   Encontre O Médico Solicitante   CID:   Encontre Um CID   Convênio:   Setecione Um Convénio   Risco:   Entrada:   Té: Radiologista:   História Clínica:                                                     | Setor:   BIOIMAGEM     Paciente:   Usuário Demonstração     Médico solicitante:   Encontre O Médico Solicitante:   Encontre O Médico Solicitante:   CID:   Encontre Um CID     Orwénic:   Selecione Um Convénio     Risco:   Entrada:   Téc. Radiologista:     História Clínica:     História Clínica:     Image: Settajága automaticamente a partir do arguyóp D(COM) - Modalidade: CB Descrio do exame: Tigy adulto - 2 vistas                                                                                                    | Arquivo             |             |                    | Π                             |
| Setor:   BIOMAGEM   Paciente:   Usuário Demonstração   wédico solicitante:   Encontre O Médico Solicitante   CID:   Encontre Um CID   Convénio:   Selecione Um Convénio   Risco:   Entrada:   Téc. Radiologista:   História Clínica:                                                     | Setor:<br>BIOIMAGEM x •<br>Paciente:<br>Usuário Demonstração x •<br>Editar Paciente Selecionado<br>Médico Solicitante:<br>Encontre O Médico Solicitante<br>CD:<br>Encontre O Médico Solicitante<br>CD:<br>Encontre Um CID<br>Selecione Um Convénio<br>Risco:<br>Entrada:<br>Téc. Radiologista:<br>História Clínica:<br>B X L<br>- Informaese extradada automaticamente a partir do arguyto DICOM – Modalidade: CB Descrio do exame: Trax adulto - 2 vistas –                                                                                                    |                     |             |                    |                               |
| BIOIMAGEM x   Paciente:   Usuário Demonstração   x   Médico solicitante:   Encontre O Médico Solicitante   CID:   Encontre Un CID   Convénio:   Selecione Um Convénio   Risco:   Entrada:   Téc. Radiologista:   Intrada:   Téc. Radiologista:                                           | BIOIMAGEM * *     Paciente:     Usuário Demonstração     Médico solicitante:     Encontre O Médico Solicitante     CD:     Encontre Um CID     Convénio:     Selecione Um Convénio     Risco:   Entrada:     Téc. Radiologista:     História Clínica:     B   J   L           Novénio:     Selecione Um Convénio     Informação automaticamente a partir do arguyuó DICOM - Modalidade: CR Descrio do exame: Trag adulto - 2 vistas                                                                                                    | Setor:              |             |                    |                               |
| Paciente: v   Usuário Demonstração * *   Editar Paciente Selecionado   Médico solicitante:   Encontre O Médico Solicitante   Encontre O Médico Solicitante   CID:   Encontre Un CID   Convénio:   Selecione Um Convénio   Risco:   Entrada:   Téc. Radiologista:   Initiante:            | Paciente:                                                                                                    | BIOIMAGEM           |             |                    | × ▼                           |
| Usuário Demonstração * *     Médico solicitante:     Encontre O Médico Solicitante     *     Addicionar Novo Méd Sol     CID:     Prioridade:     Encontre Um CID     *     Convênio:     Selecione Um Convênio     *     Risco:   Entrada:   Téc. Radiologista:     História Clínica:   | Usuário Demonstração     Médico solicitante:     Encontre O Médico Solicitante     CID:     Encontre Um CID     Selecione Um Convênio     Selecione Um Convênio     Risco:   Entrada:   Téc. Radiologista:     História Clínica:     B   J   Image: Selecione Um allower of the selecional of the selecional of the selecion                                                                                                    | Paciente:           |             |                    | $\sim$                        |
| Médico solicitante:   Encontre O Médico Solicitante   CID:   Encontre Um CID   Selecione Um Convénio   Risco:   Entrada:   Téc. Radiologista:   História Clínica:                                                                                                    | Médico solicitante:   Encontre O Médico Solicitante     CID:   Encontre Um CID     Convénio:     Selecione Um Convénio     Risco:   Entrada:   Téc. Radiologista:     História Clínica:     B   Image: automaticamente a partir do arguyjo DUCOM Modalidade: CR Descrio do exame: Trax aduito - 2 vistas                                                                                                    | Usuário Demonstraç  | ão          |                    | × Editar Paciente Selecionado |
| Médico solicitante: <ul> <li>Adicionar Novo Méd. Sol</li> <li>CiD:</li> <li>Encontre Um CiD</li> <li>Alta</li> </ul> Convênio:                                                                                                    | Médico solicitante:   Encontre O Médico Solicitante     CID:        Encontre Um CID     Convénio:     Selecione Um Convénio     Risco:   Entrada:   Téc. Radiologista:     História Clínica:     B   I   L                                                                                                    |                     |             |                    |                               |
| Encontre O Médico Solicitante CID: Encontre Um CID Convênio: Selecione Um Convênio Risco: Entrada: Téc. Radiologista: História Clínica:                                                                                                    | Encontre O Médico Solicitante     CID:      Prioridade:   Encontre Um CID     Convénio:   Selecione Um Convénio   Risco:   Entrada:   Téc. Radiologista:   História Clínica:   B   Image: Setter and the setting of the setting of the s                                                                                                    | Médico solicitante: |             |                    |                               |
| CID: Prioridade: Encontre Um CID Convénio: Selecione Um Convénio Risco: Entrada: Téc. Radiologista: História Clínica:                                                                                                    | CID: Prioridade:<br>Encontre Um CID   Alta  Convénio: Selecione Um Convénio Risco: Entrada: Téc. Radiologista: História Clínica: B / U  - Informaese extraidase automaticamente a partir do arguygo DLCOM Modalidade: CR Descrio do exame: Trax aduito - 2 vistas                                                                                                    | Encontre O Médico   | Solicitante |                    | Adicionar Novo Med. Sol.      |
| Encontre Um CID  Convénio:  Selecione Um Convénio  Risco: Entrada: Téc. Radiologista: História Clínica:                                                                                                    | Encontre Um CID <ul> <li>Alta</li> <li>Convênio:</li> <li>Selecione Um Convênio</li> <li>Risco:</li> <li>Entrada:</li> <li>Téc. Radiologista:</li> <li>Histôria Clínica:</li> </ul> Histôria Clínica:       B     I     I     I     III     IIIIIIIIIIIIIIIIIIIIIIIIIIIIIIIIIIII                                                                                                    | CID:                |             |                    | Prioridade:                   |
| Convénio: Selecione Um Convénio Risco: Entrada: Téc. Radiologista: História Clínica:                                                                                                    | Convênio:<br>Selecione Um Convênio<br>Risco: Entrada: Téc. Radiologista:<br>História Clínica:<br>B I U<br>- Informaess extrajidas automaticamente a partir do arguvjo DLCOM Modalidade: CR Descrio do exame: Trax aduito - 2 vistas                                                                                                    | Encontre Um CID     |             |                    | × O Alta ×                    |
| Risco: Entrada: Téc. Radiologista:                                                                                                    | Convenio. Selecione Um Convénio Risco: Entrada: Téc. Radiologista: História Clínica: B I U Informaes extraidas automaticamente a partir do arguvio DLCOM Modalidade: CR Descrio do exame: Trax aduito - 2 vistas                                                                                                    | Ormulain            |             |                    | $\wedge$                      |
| Risco: Entrada: Téc. Radiologista:<br>História Clínica:                                                                                                    | Risco:       Entrada:       Téc. Radiologista:         História Clínica:       Image: Compare the second second se | Selecione Um Convi  | ânio        |                    |                               |
| Risco: Entrada: Téc. Radiologista:                                                                                                    | Risco:       Entrada:       Téc. Radiologista:         História Clínica:       Image: Straid age automaticamente a partir do arguyjo DLCOM Modalidade: CR Descrio do exame: Trax aduito - 2 vistas                                                                                                    |                     |             |                    |                               |
| História Clínica:                                                                                                    | História Clínica:                                                                                                    | Risco:              | Entrada:    | Téc. Radiologista: |                               |
| História Clínica:                                                                                                    | História Clínica:                                                                                                    |                     |             |                    |                               |
|                                                                                                    | B I U - Informaes extraidas automaticamente a partir do arguvio DICOM Modalidade: CR Descrio do exame: Trax aduito - 2 vistas                                                                                                    | História Clínica:   |             |                    |                               |
| B I U                                                                                                    | - Informaes extraidas automaticamente a partir do arguvio DICOM Modalidade: CR Descrio do exame: Trax aduito - 2 vistas                                                                                                    | B I U               |             |                    | 5.7<br>4.9                    |
|                                                                                                    |                                                                                                    |                     |             |                    |                               |
|                                                                                                    |                                                                                                    |                     |             |                    |                               |
|                                                                                                    |                                                                                                    |                     |             |                    |                               |

#### Legendas:

- 1 Adicionar Novo Arquivo: Utilizado para anexar arquivos tais como pedido médico, questionário do paciente, laudos anteriores e etc.
- 2 Médico Solicitante: Uma vez adicionadas ao sistema as informações de um determinado médico solicitante, é possível buscá-lo na listagem.
- 3 Adicionar Novo Med. Sol: Possibilita incluir novo médico solicitante no sistema.
- 4 **Convênio**: Possibilita selecionar o convênio do paciente. Uma vez selecionada, essa informação será adicionada ao cabeçalho do laudo.
- **5 Prioridade**: Discrimina o prazo no qual o cliente necessita do laudo. Prioridade Máxima são exames emergenciais cujo laudo é liberado em até 4h. As demais categorias de prioridade têm os seus laudos liberados em até 48h.
- 6 História Clínica: Permite acrescentar informações adicionais que contribuem bastante para o Radiologista que irá avaliar o exame.

# Impressão de resultados

Após análise das imagens e assinatura do relatório pelo médico radiologista, automaticamente o laudo fica disponível no sistema com o ícone na cor lilás. Para ter acesso ao laudo, basta clicar em Ações / Visualizar Impressão.

|          | )•   |       | Usuário | Demonstração                                              | e     | ст   | Crânio         | 03 Mai | 04 M           | ai JPR  |       | BIOIMAGEM                             |             |
|----------|------|-------|---------|-----------------------------------------------------------|-------|------|----------------|--------|----------------|---------|-------|---------------------------------------|-------------|
| $\smile$ |      |       |         |                                                           |       |      |                |        |                |         |       |                                       |             |
|          |      |       |         |                                                           |       |      |                |        |                |         |       |                                       |             |
|          |      |       |         |                                                           |       |      |                |        |                |         |       |                                       |             |
|          |      |       |         |                                                           |       |      |                |        |                |         |       |                                       |             |
|          | Sodr | re TI |         | Direc. Médico 💿 = unidade:[JPR]                           |       |      |                | ж -    | ٩              |         |       |                                       |             |
|          |      |       |         | Laudo gravado com sucesso                                 |       |      |                | ×      |                |         |       |                                       |             |
| ALL      | CR   | СТ    | DX      | MG MR NM PR PT SR US                                      | R     | Р    | ۷              | ۲      |                |         |       |                                       |             |
|          |      |       |         |                                                           |       |      |                | Data   | _              |         |       |                                       |             |
| 0        |      |       |         | Nome                                                      |       | Mod. | Тіро           | Exame  | Data<br>Solic. | Unidade | Setor | -                                     | +           |
|          | Ē    |       | •       | Usuário Demonstração                                      | G     | р СТ | Crânio         | 03 Mai | 04 Mai         | JPR     | BIOIM | AGEM                                  | Ações *     |
|          | 1    |       |         | Teste- Jpr 04                                             | C     | p    |                | 02 Mai | 04 Mai         | JPR     | BIOI  | Reconvocação                          | D           |
|          |      |       | •       | Teste- Jpr 04                                             | G     | P    |                | 02 Mai | 04 Mai         | JPR     | BIOI  | Pendência De                          | Solicitação |
|          | Ê    | Q     | 0       | Teste- Jpr 04                                             | G     | Þ    |                | 02 Mai | 04 Mai         | JPR     | BIOI  | Revisão Do La                         | udo         |
|          |      |       | 0       | 001                                                       | G     | P    |                | 02 Mai | 04 Mai         | JPR     | BIOI  | Visualizar Impr                       | ressão      |
|          |      |       | 0       | Teste - Jpr 15                                            | G     | P MR | Ombro dir      | 28 Abr | 04 Mai         | JPR     | BIOI  | Versões Laud                          | 0           |
|          | e    | Q     | ١       | 001                                                       | 0     | ₽ CT | Crânio         | 27 Abr | 04 Mai         | JPR     | BIOI  | Direcionament                         | to Médico   |
|          |      |       | 0       | Teste - Jpr 09                                            | G     | P CT |                | 27 Abr | 04 Mai         | JPR     | BIOI  | Exames Anteri                         | iores       |
|          |      |       | 0       | Teste - Jpr 10                                            | 6     | p CT |                | 26 Abr | 04 Mai         | JPR     | BIOI  | Editar Solicita                       | ção         |
|          | Ē    | Q     | 0       | Teste - Jpr 11                                            | G     | D CT |                | 13 Abr | 04 Mai         | JPR     | BIOI  | Versões Da So                         | olicitação  |
|          |      |       | 0       | Teste001<br>Exame já reconvocado e disponível para laudo. | R 🖲 @ | ₽СТ  | Crânio         | 13 Abr | 03 Mai         | JPR     | BIOI  | Alerta Avaliaçã                       | ão          |
|          |      |       | 0       | Teste001                                                  | •     | ⊋ СТ | Angio cervical | 13 Abr | 03 Mai         | JPR     | BIOI  | Visualizador D                        | ICOM        |
|          |      |       |         | 001                                                       | G     | p MR |                | 12 Abr | 04 Mai         | JPR     | BIOI  | Visualizar Imag                       | gens (JPG)  |
|          | -    | -     |         |                                                           |       | 1000 |                |        |                |         |       | · · · · · · · · · · · · · · · · · · · |             |

# Como proceder em caso de Revisão de Laudo

Pensando na agilidade e comodidade, o pedido de revisão é emitido no próprio sistema de forma rápida e simples. Para tanto, basta clicar em Ações, seguido de Revisão de Laudo.

| Image: Solution of the state of the state of the stat                 |                   |                |       |         |                |                    | ۲ | ۲ | ۲      | Ρ    | R | V | US | SR | PT | PR  | NM       | MR         | MG | DX | СТ | CR | ALL |
|----------------------------------------------------------------------------------------------------|-------------------|----------------|-------|---------|----------------|--------------------|---|---|--------|------|---|---|----|----|----|-----|----------|------------|----|----|----|----|-----|
| Image: Construction of the second second                                | ł                 | ır             | Setor | Unidade | Data<br>Solic. | Data<br>Exame<br>↓ |   |   | Тіро   | Mod. |   |   |    |    |    |     |          | ome        | No |    |    |    | 0   |
| Image: Constraint of the set of the se                 | Ações ▼           | /AGEM          | BIOIM | JPR     | 04 Mai         | 03 Mai             |   |   | Crânio | ст   | 0 |   |    |    |    | ção | nonstraç | uário Der  | Us | 0  |    |    |     |
| Construction of the second of the second of | cação             | Reconvocação   | BIOI  | JPR     | 04 Mai         | 02 Mai             |   |   |        |      | e |   |    |    |    |     | 4        | ste- Jpr 0 | Те | 0  |    | Ē  |     |
|                                                                                                    | ia De Solicitação | Pendência De   | BIOI  | JPR     | 04 Mai         | 02 Mai             |   |   |        |      | 0 |   |    |    |    |     | 4        | ste- Jpr 0 | Te | 0  |    |    |     |
| leste-spi 04 C Uz Mai U4 Mai SPK Dio Devisã                                                                                                    | p<br>De Laudo     | Revisão De L   | BIO   | JPR     | 04 Mai         | 02 Mai             |   |   |        |      | D |   |    |    |    |     | 4        | ste- Jpr 0 | Те | 0  |    |    |     |
| 📄 📄 🕓 001 🐵 02 Mai JPR BO Visual                                                                                                    | r Impressão       | Visualizar Imp | BIOI  | JPR     | 04 Mai         | 02 Mai             |   |   |        |      | 0 |   |    |    |    |     |          | 1          | 00 | 0  |    | Ē  |     |

Selecione o motivo do pedido<del>,</del> e relate na descrição informações importantes para que o especialista consiga realizar as possíveis alterações.

|                     | Dados da Unidade par |
|---------------------|----------------------|
| Motivo:             |                      |
| Selecione Um Motivo |                      |
| Descrição:          |                      |
|                     |                      |
| >                   |                      |
|                     |                      |
|                     |                      |
|                     |                      |
|                     |                      |

Assim que o relatório for revisado, o sistema informará por meio da seguinte frase: "Laudo revisado e disponível". Para ter acesso ao laudo\_após alterações, clique em Ações e, na sequência, em Visualizar Impressão:

| 0 |   |   | Nome                                                 | Mod. | Тіро   | Data<br>Exame<br>↓ | Data<br>Solic. | Unidade | Setor     | +       |
|---|---|---|------------------------------------------------------|------|--------|--------------------|----------------|---------|-----------|---------|
|   | Q | • | Usuário Demonstração<br>Laudo revisado e disponível. | СТ   | Crânio | 03 Mai             | 04 Mai         | JPR     | BIOIMAGEM | Ações ▼ |

# Pendência de Solicitação

É um recurso de notificação que se refere a casos onde a emissão de laudo está prejudicada ou impossibilitada por conta de alguma inconformidade de caráter técnico ou operacional no exame. Nesses casos, o médico atuante deixa uma nota com as informações requeridas para o ajuste. Então, o *display* do exame fica roxo. Para ver a informação, basta clicar em Ações, e, em seguida, em Pendência da Solicitação. Nessa aba, além de verificar a mensagem deixada pelo especialista, existe a opção de responder assim que o ajuste for realizado, clicando em Observação sobre a pendência de solicitação e depois em Resolvida. Após isso, o especialista dará andamento na análise.

| 📄 📋 🦲 Teste Jpr 02 | @ CR          | Torax ( OIT ) | 16/12/2016 | 04 Mai | JPR | BIOIMAGEM     | Ações ▼        |
|--------------------|---------------|---------------|------------|--------|-----|---------------|----------------|
|                    | ** carregando | mais exames   |            |        |     | Reconvoca     | ção            |
|                    | ¥ J           |               |            |        |     | Pendência I   | De Solicitação |
|                    |               |               |            |        |     | Alerta App    |                |
|                    |               |               |            |        |     | Adicionar Al  | rquivo         |
|                    |               |               |            |        |     | Direcioname   | ento Médico    |
|                    |               |               |            |        |     | Exames Ant    | eriores        |
|                    |               |               |            |        |     | Editar Solici | tação          |
|                    |               |               |            |        |     | Versões Da    | Solicitação    |
|                    |               |               |            |        |     | Visualizador  | DICOM          |
|                    |               |               |            |        |     | Baixar DICC   | M              |
|                    |               |               |            |        |     | Visualizar In | agens (JPG)    |

Nessa aba além de verificar a mensagem deixada pelo especialista você tem a opção de responder assim que o ajuste for realizado, clicando em observação sobre a pendência de solicitação, depois em Resolvida. Após isso o especialista dará andamento na análise.

| bservação sobre a pendência de solicitação:<br>Iotivo Dados demográficos nas imagens divergentes com os dados demográficos da Por Sodre TI em 07/11/2<br>solicitação 09:56<br>escrição TESTE |                                                                                |     | Dados da Unidade par  |
|----------------------------------------------------------------------------------------------------|--------------------------------------------------------------------------------|-----|-----------------------|
| lotivo Dados demográficos nas imagens divergentes com os dados demográficos da Por Sodre TI em 07/11/2<br>solicitação 09:56<br>escrição TESTE                                                | Dbservação sobre a pendência de solicitação:                                   |     |                       |
| totivo Dados demográficos nas imagens divergentes com os dados demográficos da Por Sodre TI em 07/11/2<br>solicitação 09:56<br>rescrição TESTE                                               |                                                                                |     |                       |
| Dados demográficos nas imagens divergentes com os dados demográficos da<br>solicitação         Por         Sodre TI em 07/11/2<br>09:56           rescrição         TESTE                    |                                                                                |     |                       |
| solicitação 09:56<br>lescrição TESTE                                                                                                    | Motivo Dados demográficos nas imagens divergentes com os dados demográficos da | Por | Sodre TI em 07/11/201 |
| lescrição TESTE                                                                                                    | solicitação                                                                    |     | 09:56                 |
|                                                                                                    | Descrição TESTE                                                                |     |                       |
| guardando retorno da pendência de solicitação                                                                                                    | Aguardando retorno da pendência de solicitação                                 |     |                       |
|                                                                                                    |                                                                                |     |                       |

# Reconvocação

É um recuso utilizado pelo médico especialista em caso de necessidade de complementação, fase ou sequência adicional que possa auxiliar na análise do diagnóstico. Em casos de reconvocação o *display* do exame fica azul claro. Para ver a solicitação e responder após solucionado, clique em **Ações**,

| F | Reco | onv   | ocaç | ão. |                                                           |               |    |                |        |        |     |       | Û                                       |
|---|------|-------|------|-----|-----------------------------------------------------------|---------------|----|----------------|--------|--------|-----|-------|-----------------------------------------|
|   |      | (i)   |      |     | Teste - Jpr 15                                            | e             | MR | Ombro dir      | 28 Abr | 04 Mai | JPR | BIOIN | IAGEM Ações -                           |
|   |      | (i)   |      |     | 001                                                       | e             | ст | Crânio         | 27 Abr | 04 Mai | JPR | BIOI  | Reconvocação                            |
|   |      | Ê     |      | •   | Teste - Jpr 09                                            | e             | ст |                | 27 Abr | 04 Mai | JPR | BIOI  | Pendência De Solicitação                |
|   |      | É     |      | •   | Teste - Jpr 10                                            | e             | СТ |                | 26 Abr | 04 Mai | JPR | BIOI  | Alerta App<br>Adicionar Arquivo         |
|   |      | É     |      | •   | Teste - Jpr 11                                            | e             | СТ |                | 13 Abr | 04 Mai | JPR | BIOI  | Direcionamento Médico                   |
|   |      | Ē     |      | •   | Teste001<br>Exame já reconvocado e disponível para laudo. | <b>R</b> () @ | ст | Crânio         | 13 Abr | 03 Mai | JPR | BIOII | Exames Anteriores<br>Editar Solicitação |
|   |      | Ê     |      | •   | Teste001                                                  | 0             | СТ | Angio cervical | 13 Abr | 03 Mai | JPR | BIOII | Versões Da Solicitação                  |
|   |      | Ê     |      | •   | 001                                                       | e             | MR |                | 12 Abr | 04 Mai | JPR | BIOII | Visualizador DICOM                      |
|   |      | Ê     |      | •   | 001                                                       | e             | ст |                | 12 Abr | 04 Mai | JPR | BIOI  | Baixar DICOM                            |
|   |      | rin . |      |     | Tooto Int 42                                              | _             | ст |                | 40 Abr | 04 Moi | IND |       | visualizar imagens (sr C)               |
|   | R    | ec    | on   | voo | cação: Teste - Jpr                                        | 15            |    |                |        |        |     |       | ×                                       |

Dados da Unidade para Contato

Observação sobre a reconvocação:

| Aquardando rea | lização da reconvocação |     |                                      |
|----------------|-------------------------|-----|--------------------------------------|
| Descrição      | Não consigo visualizar  |     |                                      |
| Motivo         | Degradação da imagem    | Por | Gilson Jesus T.I em 28/08/2017 14:07 |

#### Histórico de reconvocações do exame

| Motivo                          | Degradação da imagem         | Por | Gilson Jesus T.I em 28/08/2017 14:07 |
|---------------------------------|------------------------------|-----|--------------------------------------|
| Descrição                       | Não consigo visualizar       |     |                                      |
| Resposta                        | Feito exame pós-reconvocação | Por | em                                   |
| Observação sobre a reconvocação |                              |     |                                      |
|                                 |                              |     |                                      |
|                                 |                              |     | Cancelar                             |

Após enviar a complementação realizada para o sistema, ela deverá subir como um novo exame. Para tanto, clique em Ações, Editar Solicitação, em seguida selecione a opção Editar/Modificar Exame e, por fim, basta nomear como Complementação e clicar em Gravar.

| Data:                    | Prioridade:    |      |   |
|--------------------------|----------------|------|---|
| 02/05/2017 20:41         | SIM NÃO        |      |   |
|                          |                |      |   |
| Tipo Exame:              |                |      |   |
| COMPLEMENTAÇÃO - CO      | MPLEMENTAÇÃO   |      | × |
|                          |                | Otde |   |
| Num Acosso:              | L atoralidado: |      |   |
| Num. Acesso:             | Lateralidade:  | Qiù. |   |
| Num. Acesso:<br>15612158 | Lateralidade:  | · 1  |   |
| Num. Acesso:<br>15612158 | Lateralidade:  | × 1  |   |

# Posso ajudar?

Com o objetivo de facilitar a comunicação no que se refere à abertura de chamados, segue abaixo as informações de contato do Suporte Técnico Mezzow. Para abrir um chamado, basta encaminhar um e-mail para <u>suporte@mezzow.com</u>, ou acessar o menu suporte através do site <u>www.mezzow.com</u>. Informe o problema, nome da clínica ou hospital, acesso e senha do TeamViewer, e um telefone de contato.

#### Suporte Técnico Mezzow

Telefone: +55 (71) 3023-0001 E-mail: <u>suporte@mezzow.com</u> Site: www.mezzow.com

mezzow

ANÁLISE DE RISCOS

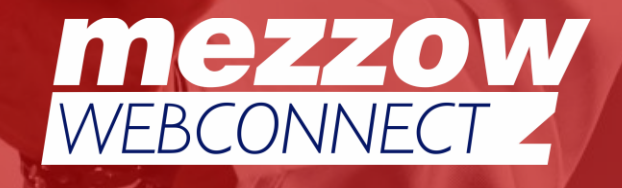

| Descrição do erro                                                                    | Como resolver?                                                                                                    |  |  |
|--------------------------------------------------------------------------------------|----------------------------------------------------------------------------------------------------|--|--|
| Durante o cadastro, não inserir a data de nascimento.                                | Efetuar cópia do exame, corrigir a Data de Nascimento e reenviar.                                                    |  |  |
| Durante o cadastro, inserir uma data maior que 130 anos.                             | Efetuar cópia do exame, corrigir a Data de Nascimento e reenviar.                                                    |  |  |
| Durante o cadastro, não preencher corretamente o nome do                             |                                                                                                    |  |  |
| paciente.                                                                            | Efetuar correção do nome e reenviar.                                                                                 |  |  |
| Durante o cadastro, não informar tipo de sexo.                                       | Efetuar correção do tipo de sexo e reenviar.                                                                         |  |  |
| Durante o cadastro, não identificar as séries do exame.                              | Efetuar cópia do exame, identificar as séries e reenviar.                                                            |  |  |
| Durante o cadastro, não inserir a data do exame.                                     | Efetuar cópia do exame, corrigir a data do Exame e reenviar.                                                         |  |  |
| Durante o cadastro, duplicar o ID do paciente.                                       | Efetuar cópia do exame, corrigir o ID do PACIENTE e reenviar.                                                        |  |  |
| Durante o cadastro, não informar o ID do paciente.                                   | Efetuar cópia do exame, inserir ID do PACIENTE e reenviar.                                                           |  |  |
| Durante o cadastro, não informar o tipo de exame, correspondente a imagem.           | Efetuar alteração do tipo de exame e reenviar.                                                                       |  |  |
| O servidor local está fora da faixa de IP da modalidade.                             | Informar ao departamento de TI para efetuar correções na estrutura de rede interna.                                  |  |  |
| O servidor local apresenta uma porta divergente à indicada na configuração NO-DICOM. | Informar ao departamento de TI para efetuar correções nas<br>configurações DICOM.                                    |  |  |
| AETITLE informado não corresponde com as configurações informadas no NO-DICOM.       | Informar ao departamento de TI para efetuar correções nas configurações de AETITLE.                                  |  |  |
| Perda de pacote na rede interna durante a transmissão das imagens.                   | Efetuada verificação, informar ao departamento de TI para verificação da rede interna                                |  |  |
| Porta de destino DICOM bloqueada pelas políticas de segurança do departamento de TI. | Informar ao departamento de TI para efetuar correções na estrutura de rede interna.                                  |  |  |
| Servidor local com disco de armazenamento cheio.                                     | Efetuar exclusão de arquivos temporários e informar ao departamento de TI o monitoramento realizado.                 |  |  |
| Servidor local com processador abaixo dos requisitos recomendado.                    | Informar ao departamento de TI o monitoramento realizado.                                                            |  |  |
| Servidor local com memória abaixo dos requisitos recomendados.                       | Informar ao departamento de TI o monitoramento realizado.                                                            |  |  |
| Servidor local com pacote Java desatualizado.                                        | Efetuar uma atualização no pacote Java. Informar ao<br>departamento de TI para realizar a atualização no pacote Java |  |  |
| Aplicação não esteja sendo executada.                                                | Executar a aplicação.                                                                                                |  |  |
| Servidor local em estado de hibernação.                                              | Informar ao departamento de TI para realizar ajustes.                                                                |  |  |
| Bloqueio na porta 21 transmissão SSL                                                 | Informar ao departamento de TI para efetuar as correções.                                                            |  |  |
| Perca de conexão com a internet.                                                     | Informar ao departamento de TI para verificação da rede.                                                             |  |  |
| Servidor local, apresentando data e hora inválida.                                   | Efetuar correção de data e hora. Informar ao departamento de<br>TI                                                   |  |  |
| Servidor local, time zone divergente do local.                                       | Efetuar ajuste do time zone para o local predominante. Informar<br>ao departamento de TI                             |  |  |
| Não informar o tipo de exame.                                                        | Informar o tipo de exame e reenviar.                                                                                 |  |  |
| Não informar a história clínica.                                                     | Informar história clínica.                                                                                           |  |  |
| Não possuir visualizador PDF.                                                        | Efetuar instalação de um visualizador PDF. Informar ao departamento de TI                                            |  |  |
| Não informar médico solicitante, nos exames de OIT.                                  | Informar médico solicitante.                                                                                         |  |  |

| Descrição do erro                                                          | Como mitigar o risco?<br>(ações para evitar)                      |
|----------------------------------------------------------------------------|-------------------------------------------------------------------|
| Durante o cadastro, não inserir a data de nascimento.                      | Aplicação, sinaliza e bloqueia com nome do paciente em vermelho.  |
| Durante o cadastro, inserir uma data maior que 130 anos.                   | Aplicação, sinaliza e bloqueia com nome do paciente em vermelho.  |
| Durante o cadastro, não informar tipo de sexo.                             | Aplicação, sinaliza e bloqueia com nome do paciente em vermelho.  |
| Durante o cadastro, não inserir a data do exame.                           | Aplicação bloqueia o envio do exame.                              |
| Durante o cadastro, não informar o ID do paciente.                         | Aplicação bloqueia o envio do exame.                              |
| Durante o cadastro, não informar o tipo de exame, correspondente a imagem. | Aplicação bloqueia o exame para laudo.                            |
| Servidor local com disco de armazenamento cheio.                           | Antes da instalação o cliente é informado dos requisitos mínimos. |
| Servidor local com processador abaixo dos requisitos recomendado.          | Antes da instalação o cliente é informado dos requisitos mínimos. |
| Servidor local com memória abaixo dos requisitos recomendados.             | Antes da instalação o cliente é informado dos requisitos mínimos. |
| Não informar o tipo de exame.                                              | Aplicação bloqueia o exame para laudo.                            |
| Não informar a história clínica.                                           | Aplicação bloqueia o exame para laudo.                            |
| Não informar médico solicitante, nos exames de OIT.                        | Aplicação bloqueia o exame para laudo.                            |

| Descrição do erro                                                                    | Qual o risco (nível de severidade)? |  |
|--------------------------------------------------------------------------------------|-------------------------------------|--|
| Durante o cadastro, não inserir a data de nascimento.                                | 2                                   |  |
| Durante o cadastro, inserir uma data maior que 130 anos.                             | 2                                   |  |
| Durante o cadastro, não preencher corretamente o nome do paciente.                   | 2                                   |  |
| Durante o cadastro, não informar tipo de sexo.                                       | 2                                   |  |
| Durante o cadastro, não identificar as séries do exame.                              | 1                                   |  |
| Durante o cadastro, não inserir a data do exame.                                     | 2                                   |  |
| Durante o cadastro, duplicar o ID do paciente.                                       | 2                                   |  |
| Durante o cadastro, não informar o ID do paciente.                                   | 2                                   |  |
| Durante o cadastro, não informar o tipo de exame, correspondente a imagem.           | 2                                   |  |
| O servidor local está fora da faixa de IP da modalidade.                             | 4                                   |  |
| O servidor local apresenta uma porta divergente à indicada na configuração NO-DICOM. | 4                                   |  |

| Glossário de Eventos                                                                                      |         |             |
|----------------------------------------------------------------------------------------------------|---------|-------------|
| Problema que está impactando ou que ameace a produção de maneira significativa                            | Nível 1 | 2 horas     |
| Ameaça para a produtividade em curto prazo, mas que não está causando<br>paralisação de trabalho imediato | Nível 2 | 4 horas     |
| Não tem impacto significativo na produtividade atual                                                      | Nível 3 | Próximo dia |
| Atendimento que dependem de perspectiva do terceiro e agendamentos.                                       | Nível 4 | Próximo dia |

| AETITLE informado não corresponde com as configurações informadas no NO-DICOM.       | 4 |
|--------------------------------------------------------------------------------------|---|
| Perda de pacote na rede interna durante a transmissão das imagens.                   | 4 |
| Porta de destino DICOM bloqueada pelas políticas de segurança do departamento de TI. | 4 |
| Servidor local com disco de armazenamento cheio.                                     | 4 |
| Servidor local com processador abaixo dos requisitos recomendado.                    | 4 |
| Servidor local com memória abaixo dos requisitos recomendados.                       | 4 |
| Servidor local com pacote Java desatualizado.                                        | 3 |
| Aplicação não esteja sendo executada.                                                | 1 |
| Servidor local em estado de hibernação.                                              | 4 |
| Bloqueio na porta 21 transmissão SSL                                                 | 4 |
| Perca de conexão com a internet.                                                     | 4 |
| Servidor local, apresentando data e hora inválida.                                   | 4 |
| Servidor local, time zone divergente do local.                                       | 4 |
| Não informar o tipo de exame.                                                        | 2 |
| Não informar a história clínica.                                                     | 2 |
| Não possuir visualizador PDF.                                                        | 4 |
| Não informar médico solicitante, nos exames de OIT.                                  | 2 |

## GERENCIAMENTO DE RISCO DE ACORDO COM O FLUXO DE SERVIÇO

| Realização do exame                                                                  |
|--------------------------------------------------------------------------------------|
| Durante o cadastro, não inserir a data de nascimento.                                |
| Durante o cadastro, inserir uma data maior que 130 anos.                             |
| Durante o cadastro, não preencher corretamente o nome do paciente.                   |
| Durante o cadastro, não informar tipo de sexo.                                       |
| Durante o cadastro, não identificar as séries do exame.                              |
| Durante o cadastro, não inserir a data do exame.                                     |
| Durante o cadastro, duplicar o ID do paciente.                                       |
| Durante o cadastro, não informar o ID do paciente.                                   |
| Durante o cadastro, não informar o tipo de exame correspondente às imagens.          |
| Enviar o exame ao servidor local                                                     |
| O servidor local está fora da faixa de IP da modalidade.                             |
| O servidor local apresenta uma porta divergente à indicada na configuração NO-DICOM. |

AETITLE informado não corresponde com as configurações informadas no NO-DICOM.

Perda de pacote na rede interna durante a transmissão das imagens.

Porta de destino DICOM bloqueada pelas políticas de segurança do departamento de TI.

#### Processamento das imagens localmente

Servidor local, disco de armazenamento cheio.

Servidor local, processador abaixo dos requisitos recomendado.

Servidor local, memória abaixo dos requisitos recomendados.

Servidor local com pacote Java desatualizado.

Aplicação não está sendo executada.

Servidor local em estado de hibernação.

Envio para a nuvem

Bloqueio na porta 21 transmissão SSL

Perda de conexão com a internet.

Servidor local apresentando data e hora inválida.

Servidor local, time zone divergente do local predominante.

Solicitação da imagem pelo Web (usuário Radiologista ou admin)

Não informar o tipo de exame.

Não informar a história clínica.

Geração do arquivo PDF

Não possuir visualizador PDF.

Não informar médico solicitante, nos exames de OIT.